# NACCS(動物検疫関連業務) 検査場所指定申請 (簡易版マニュアル)

| こちらは簡易版マニュアルです。詳細マニュアルは、                              |                 |
|-------------------------------------------------------|-----------------|
| http://www.maff.go.jp/aqs/tetuzuki/system/manual.html |                 |
| のページをご確認下さい。                                          |                 |
| NACCS(動物検疫関連業務)                                       | 1               |
| 検査場所指定申請                                              | 1               |
| 1. NACCS(動物検疫関連業務)を利用する                               | 2               |
| 1.1 利用を申し込むア 利用者情報を登録する                               | <b>2</b><br>2   |
| 1.2 ログイン                                              | 2               |
| 2. 検査場所指定申請                                           | 4               |
| 2.1 検査場所指定申請事項を登録する(畜産物)ア 申請事項を保存する                   | <b> 4</b><br>4  |
| <b>イ</b> 申請する                                         | 10              |
| 2.2 検査場所指定申請事項を登録する(畜産物以外)ア 申請事項を保存する                 | <b>12</b>       |
| <ul> <li>イ 申請する</li> </ul>                            | 19              |
| 2.3 旧システムの申請情報を再利用する(畜産物)                             | 21              |
| <b>2.4 検査場所指定申請情報を照会する(畜産物)</b> ア 申請情報を検索する           | <b>22</b><br>22 |
| 2.5 検査場所指定申請情報を照会する(畜産物以外)ア 由請情報を検索する                 | <br>27          |
| 2.6 検査場所指定申請の申請メニューを利用する                              | ·<br>32         |
| <b>ア</b> 保存した申請情報を修正する                                | 32              |
| ✔ 保存した申請情報を申請する                                       | 32              |
| ▶ 変更承認された申請情報を修正する                                    | 33              |
| <b>エ</b> 情報を再利用して新規の申請をする                             | 34              |
| 2.7 検査場所指定申請の帳票メニューを利用する                              | 35              |
| ア 申請書を出力する                                            | 35              |
| ✔ 通知書を出力する                                            | 36              |

# 1. NACCS(動物検疫関連業務)を利用する

# 1.1 利用を申し込む

NACCS(動物検疫関連業務)を利用するためには、利用の申込が必要です。

#### 注意

NACCS(動物検疫関連業務)を初めて利用される方は、まず、動物検疫所ウェブサイトの NACCS(動物検疫関連業務)のページ(http://www.maff.go.jp/aqs/tetuzuki/system/49.html)を表示し、内容の確認をお願いいたします。NACCS(動物検疫関連業務)を利用する際のご案内(使用する端末の推奨環境、NACCS(動物検疫関連業務)を操作する時の注意事項等)を記載しています。

### ア 利用者情報を登録する

NACCS(動物検疫関連業務)をはじめて利用するときは、利用規約を確認してから、利用者情報を登録します。

動物検疫所ウェブサイトにアクセスし、<利用申込>リンクをクリックし、システムを利用するための 利用者情報登録を行った上で、利用者 ID を取得してください。

# 1.2ログイン

#### システムのログイン画面を開き、利用者 ID とパスワードを入力する

「ログイン/Login 画面(申請者用)」を開きます。利用者 ID とパスワード、及び[画面認証]欄の画像に表示されている文字を入力し、[ログイン/Login]ボタンをクリックします。

| 動物検疫関連業務                                                                                                    |                                                                                                    |  |  |  |
|----------------------------------------------------------------------------------------------------|----------------------------------------------------------------------------------------------------|--|--|--|
| ログイン/Login                                                                                                   |                                                                                                    |  |  |  |
| 利用者ID:バスワード入力/Uesr<br>利用者の                                                                                   | ID : Password                                                                                                    |  |  |  |
| *Unita D<br>User ID<br>パスワード<br>Password                                                                     | <u>はスワード本活れた方はこちらへ</u><br>h case you forget your password.                                                                                                    |  |  |  |
| 不正な<br>下の部式<br>CAPTCHAD hode<br>CAPTCHAD Menyo                                                               | 2録を防ぐため、画像で記録を行います。<br>割よ少し見えてくい文学が表示されていますので、読み取って入力してください。<br>あみ取れない場合は「別の画像を表示」を押してください。<br>to prevent unisk registration, it attests by a image.<br>u are hard to be visible, please push an "Another image".<br>からいたのでのような、<br>かのないたいのなど、<br>からいたいのでのような、<br>からいたいのでのような、<br>からいたいのでのような、<br>からいたいのでのような、<br>からいたいのでのような、<br>からいたいのでのような、<br>からいたいのでのような、<br>からいたいのでのような、<br>からいたいのでのような、<br>からいたいのでのような、<br>からいたいのでのような、<br>からいたいのでのような、<br>からいたいのでのような、<br>からいたいのでのような、<br>からいたいのでのような、<br>なられています。<br>なられています。<br>なりています。<br>なりたいます。<br>なりたったったった。<br>なりたったったったった。<br>なりたったったった。<br>なりたった。<br>なりたったったった。<br>なりたった。<br>なりたった。<br>なりたったった。<br>なりたったった。<br>なりたったったったった。<br>なりたった。<br>なりたったった。<br>なりたった。<br>なりたったった。<br>なりたったった。<br>なりたったった。<br>なりたった。<br>なりたったったった。<br>なりたったった。<br>なりたったった。<br>なりたったった。<br>なりたったった。<br>なりたったった。<br>なりたったった。<br>なりたったった。<br>なりたった。<br>なりたったった。<br>なりたったったった。<br>なりたった。<br>なりたったった。<br>なりたったった。<br>なりたった。<br>なりたった。<br>なりたった。<br>なりたったった。<br>なりたったった。<br>なりたった。<br>なりたったった |  |  |  |
| 画像に表示されている文字を<br>入力して下さい<br>Please input the character<br>displayed on the image.                            |                                                                                                    |  |  |  |
|                                                                                                    | <b>ログイン/Logh</b>                                                                                                    |  |  |  |
| マニュマル 笑 / manual sta                                                                                         | Mucht /common                                                                                                    |  |  |  |
| マニュアル(PDF)/コード(Excel)                                                                                        |                                                                                                    |  |  |  |
| manual(PDF)/code(Excel)                                                                                      |                                                                                                    |  |  |  |
| 大・猫・きつね・あらいくま・スカンク                                                                                           |                                                                                                    |  |  |  |
| Does, Cats, Foxes, Raccoons, Skunks                                                                          |                                                                                                    |  |  |  |
| <u>動物</u>                                                                                                    | ※ここには、システムからのお知らせか                                                                                                    |  |  |  |
| 畜産物                                                                                                    | 表示されます。※                                                                                                    |  |  |  |
| <u>検査場所指定申請</u>                                                                                              |                                                                                                    |  |  |  |
| 総合電子申請                                                                                                    |                                                                                                    |  |  |  |
| <u>コード集/code</u>                                                                                             |                                                                                                    |  |  |  |
| テンプレート                                                                                                    |                                                                                                    |  |  |  |
| テンプレート一覧                                                                                                    |                                                                                                    |  |  |  |
| こ利用される方へ                                                                                                    |                                                                                                    |  |  |  |
| これ用になる前に、利用規模がプライハシーボリシーを必ずお読みなとい ⇒ <u>11用規模がプライハシーボリシー</u><br>動物検疫関連業務に関する質問をまとめました。こちらをご覧ください ⇒ <u>ヘルプ</u> |                                                                                                    |  |  |  |

#### ヒント

- ・利用規約/プライバシーポリシーを再確認したい方は、<利用規約/プライバシーポリシー>をクリックして、
   利用規約とプライバシーポリシーを確認してください。
- ・<ヘルプ>リンクをクリックすると、NACCS(動物検疫関連業務)の利用に関してこれまでに寄せられたご質問内容と回答を見ることができます。

・本システムを利用するには、Web ブラウザの Cookie が有効になっている必要があります。

・HTTPS(SSL通信)やCookieについてエラーが表示される場合は、Webブラウザの設定を確認してください。 〇パスワードを忘れたときは

・パスワードを忘れた場合は、<パスワードを忘れた方はこちらへ>をクリックしてください。

〇画像に表示されている数字が読み取れない場合は

・[画面認証]欄の画像に表示されている数字が読み取れない場合は、<別の画像を表示 Another Image> をクリックしてください。

#### 注意

- ・パスワードを連続して 10 回間違えると、アカウントがロックされ、ログインできなくなります。 アカウントがロックされた場合は、表示されるメッセージに従って対処してください。
- ・[利用者 ID]欄と[パスワード]欄は、大文字と小文字を区別するため、使い分けにご注意ください。 Caps Lock が有効になっていることにより、小文字の代わりに大文字、大文字の代わりに小文字が 入力されていないか注意してください。

### 2 「申請者メニュー/MENU 画面」が表示される

| 動物検疫関連業務                            |          |  |         |                          |
|-------------------------------------|----------|--|---------|--------------------------|
|                                     |          |  |         | ログアウト/Logout             |
| 申請者メニュー/MENU                        |          |  |         |                          |
|                                     |          |  | 利用者情報変更 | /User information change |
| 犬、猫、きつね、あらいぐま、スカンク                  | N REAR W |  |         |                          |
| Dogs, Cats, Foxes, Raccoons, Skunks |          |  |         |                          |
| 動物 <mark>ス</mark> マニュアル             |          |  |         |                          |
| 畜産物 🍡マニュアル                          |          |  |         |                          |
| 検査場所指定  入マニュアル                      |          |  |         |                          |
| 総合電子申請 🦹 🔽 💷 フル                     |          |  |         |                          |

# 2. 検査場所指定申請

# 2.1 検査場所指定申請事項を登録する(畜産物)

畜産物の検査場所指定事項を登録します。

### ア 申請事項を保存する

畜産物の検査場所指定申請事項の登録操作について説明します。

### 1 場所指定メニューを表示する

「申請者メニュー/MENU 画面」の[検査場所指定]の[▼]ボタンをクリックします。

「申請者メニュー/MENU 画面」を表示する方法については、「1.2 ア ログインする」を参照してください。

| 動物検疫関連業務                                       | 利用者名 代表者氏名                      |
|------------------------------------------------|---------------------------------|
|                                                | ログアウト/Logout                    |
| 申請者メニュー/MENU                                   |                                 |
|                                                | 利用者情報変更/User information change |
| 大、猫、きつね、あらいぐま、スカンク  🦹 マニュアル                    |                                 |
| Dogs, Cats, Foxes, Raccoons, Skunks 🌐 🦹 manual |                                 |
| 動物 入マニュアル                                      |                                 |
| · 畜産物 - 入マニュアル                                 |                                 |
| 検査場所指定 🦹マニュアル                                  |                                 |
| 総合電子申請 入マニュアル                                  |                                 |

### 2 申請区分選択画面を開く

<場所指定申請の内容を登録する>リンクをクリックします。

| 動物検疫関連業務                                               |        |  |         | 利用者名 代表者氏名               |
|--------------------------------------------------------|--------|--|---------|--------------------------|
| 申請者メニュー/MENU                                           |        |  |         | ログアウト/Logout             |
|                                                        | -      |  | 利用者情報変更 | /User information change |
| 犬、猫、きつね、あらいべま、スカンク                                     | NV=aPh |  |         |                          |
| Dogs, Cats, Foxes, Raccoons, Skunks                    |        |  |         |                          |
| 動物 <mark>ス</mark> マニュアル                                |        |  |         |                          |
| 畜産物 入マニュアル                                             |        |  |         |                          |
| 検査場所指定 🍡 アニュアル                                         |        |  |         |                          |
| 場所指定申請の内容を登録する。 ・ 場所指定申請情報を開会する。 ・ 旧システムの「情報を再利用」を読する。 |        |  |         |                          |
| 総合電子申請 ひマニュアル                                          |        |  |         |                          |

# 3 申請区分を選択する

申請区分を選択し、[次へ]ボタンをクリックします。

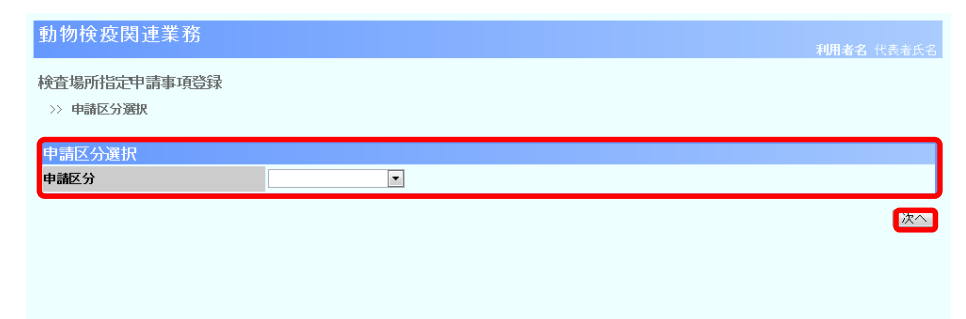

### 入力項目

| 項目名  | 桁数      | 備考                                                                                                    |
|------|---------|----------------------------------------------------------------------------------------------------|
| 申請区分 | リストボックス | 申請区分を以下の項目から選択します。<br>「輸出入畜産物(防疫官)」<br>「輸入畜産物(防疫官)」<br>「輸出畜産物(防疫官)」<br>「輸出家畜等」<br>「輸入大等」<br>「輸入指定動物(サル)」<br>「輸入初生ひな」<br>「輸入初生ひな」<br>「輸入家畜等」<br>「輸入畜産物(大臣)」<br>「輸入血液」<br>「と畜場(輸入者申請)」 |

| 項目名 | 形式  | 備考                    |
|-----|-----|-----------------------|
| 次へ  | ボタン | 申請区分を選択し、「検査場所指定申請事項登 |
|     |     | 録入力画面」を表示します。         |

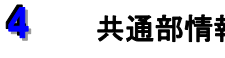

### 共通部情報を入力する

共通部情報を入力します。

| 共通部情報     |                    |              |              |
|-----------|--------------------|--------------|--------------|
| 登録/受付番号   |                    | 申請区分         | 輸入畜産物(防疫官) 🗸 |
| 申請者氏名(必須) | AQWA000080 - 代表者氏名 |              |              |
| 申請者住所(必須) | XX県XX市XXXX1-2-3    |              |              |
| 手続区分(必須)  | 新規 ✔               | 申請先動物検疫所(必須) | HT 検索        |
| 申請年月日(必須) | 20161213           | 旧指定番号        |              |

### 入力項目

|       | 項目名                | 桁数            | 備考                                                                  |
|-------|--------------------|---------------|---------------------------------------------------------------------|
| 共通部情報 | 申請区分               | リストボックス       | 申請区分を以下の項目から選択します。<br>「輸出入畜産物(防疫官)」<br>「輸入畜産物(防疫官)」<br>「輸出畜産物(防疫官)」 |
|       | 申請者氏名(必須)<br>【コード】 | 半角英数字<br>10 桁 | 利用者申込をした際にシステムから払い出されたID番<br>号を入力して下さい。                             |
|       | 申請者氏名(必須)<br>【名称】  | 文字列<br>70 桁   | 申請者氏名を入力します。                                                        |
|       | 申請者住所(必須)          | 文字列<br>120 桁  | 申請者の住所を入力します。                                                       |
|       | 手続区分(必須)           | リストボックス       | 手続区分を以下の項目から選択します。<br>「新規」<br>「変更」<br>「継続」                          |
|       | 申請先動物検疫所           | 半角英数字<br>2 桁  | 申請先の動物検疫所コードを入力します。                                                 |
|       | 申請年月日              | 日付<br>8 桁     | 申請年月日を入力します。<br>例 YYYYMMDD<br>西暦 年 月 日                              |
|       | 旧指定番号              | 文字列<br>40 桁   | 当該申請情報に旧指定番号が存在する場合、旧指定<br>番号を入力します。                                |

#### ボタン・リンク

| 項目名 | 形式  | 備考                      |
|-----|-----|-------------------------|
| 検索  | ボタン | 申請先の動物検疫所⊐ードを検索します。     |
| 保存  | ボタン | 入力した内容を届出せず、システムに保存します。 |
| 申請  | ボタン | 入力した内容を届出します。           |

### 注意

- ・申請者氏名、申請者住所欄には利用者情報登録画面で登録した会社名及び代表者名(和文)と住所(和文)情報 が初期表示されます。表示された申請者氏名と申請者住所は変更出来ません。
- ・利用者情報登録において、和文情報の登録がない場合は、申請者氏名、申請者住所の初期表示が空欄となります ので日本語で入力してください。
- ・申請者氏名及び申請者住所を変更する場合は申請者メニュー又は指定検査場所(畜産物)メニュートップ画面の 利用者情報変更から行ってください。

# 5 申請場所を入力する

申請場所に関する情報を入力します。

| 申請場所                                     |          |                                  |  |
|------------------------------------------|----------|----------------------------------|--|
| 所在地(必須) 東京都 💽 - XX区XXXXX 1-2-3 XXXXXBLDG |          | 東京都 ▼ - XX区XXXXX 1-2-3 XXXXXBLDG |  |
| 名称(必須)                                   |          | XXXXX倉庫 XX号                      |  |
| 責任者氏名(必須)                                |          | 検査 太郎                            |  |
| 連絡先(必須)<br>""半角ハイフンで区切る                  |          | 010-2345-6789                    |  |
|                                          | 面積       | 20000平方メートル                      |  |
|                                          | 構造       | 鉄筋コンクリート                         |  |
| 施設内容                                     | 収容能力     | 45300トン                          |  |
| 保税地域コード(必須) 2WC00 - YOK-CST-ONAHAMA      |          | 2WC00 - YOK-CST-ONAHAMA          |  |
|                                          | その他の記載事項 |                                  |  |

### 入力項目

| 項目名  |                          | 桁数                   | 備考               |                          |
|------|--------------------------|----------------------|------------------|--------------------------|
| 申請場所 | 所在地(必須)【都道府県】            |                      | リストボックス          | 申請場所の都道府県を選択します。         |
|      | 所在地(必須)【住所】              |                      | 文字列<br>100 桁     | 申請場所の住所を入力します。           |
|      | 名称(必須)                   | )                    | 文字列<br>80 桁      | 申請場所の名称を入力します。           |
|      | 責任者氏名                    | i(必須)                | 文字列<br>40 桁      | 責任者の氏名を入力します。            |
|      | 連絡先(必須)<br>"-"半角ハイフンで区切る |                      | 半角英数字<br>記号 14 桁 | 責任者の連絡先を入力します。           |
|      | 施設内容                     | 面積                   | 文字列<br>68 桁      | 施設の面積を入力します。             |
|      |                          | 構造                   | 文字列<br>68 桁      | 施設の構造を入力します。             |
|      |                          | 収容能力                 | 文字列<br>68 桁      | 施設の収容能力を入力します。           |
|      |                          | 保税地域コード              | 半角英数字            | 検査対象品を保管する指定検査場所の「保税地域   |
|      |                          | (必須)【コート】<br>保税地域コード | 3 m<br>半角英数字     | 「保税地域コード」がない場合、官署地域ごとの「そ |
|      |                          | (必須)【名称】             | 記号 20 桁          | の他」のコードを入力します。           |
|      |                          | その他の                 | 文字列              | _                        |
|      |                          | 記載争垻                 | 68 MT            |                          |

### 6 検査対象物を入力する

検査対象物に関する情報を入力します。

| 検査対象物    |                                   |
|----------|-----------------------------------|
| 種類(必須)   | 家畜伝染病予防法施行規則第45条第2から7号に掲げる指定検疫物 ▼ |
| その他の記載事項 |                                   |

### 入力項目

|       | 項目名      | 桁数       | 備考              |
|-------|----------|----------|-----------------|
| 検査対象物 | 種類(必須)   | リストボックス  | 検査対象物の種類を選択します。 |
|       | その他の記載事項 | 文字列 90 桁 | _               |

### 7 必要に応じて、その他の記載事項を入力する

検査場所指定申請にあたり、伝達すべき事柄があれば入力します。

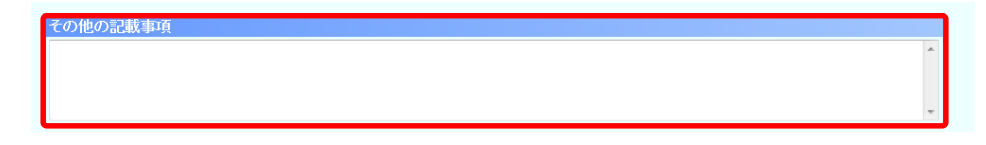

#### 入力項目

| 項目名      | 桁数           | 備考              |
|----------|--------------|-----------------|
| その他の記載事項 | 文字列<br>400 桁 | 50 桁×4 行で入力します。 |

### 8 必要に応じて添付ファイル情報を入力する

添付ファイルがある場合は[参照…]ボタンをクリックし、添付したいファイルを指定します。続けて[説明]欄に添付ファイルの説明内容を入力し、[追加/Add]ボタンをクリックします。入力が完了したら、 [保存]ボタンをクリックします。

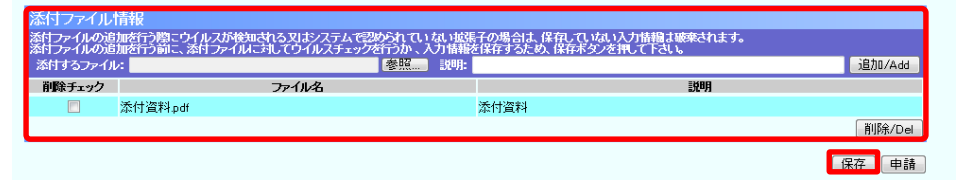

#### ヒント

添付するファイルを間違えた場合や、添付ファイルが不要になった場合は、ファイルの行の[削除チェック]チ ェックボックスをチェックし、[削除/Del]ボタンをクリックしてください。

#### 入力項目

| :              | 項目名      | 桁数       | 備考                                                                        |
|----------------|----------|----------|---------------------------------------------------------------------------|
| 添 付 ファイ<br>ル情報 | 添付するファイル | 文字列 35 列 | 申請場所の詳細情報(平面図や周辺図など)を入力したフ<br>ァイルを登録し、添付してください。詳しくは、動物検疫所へ<br>お問い合わせください。 |
|                | 説明       | 文字列 40 桁 | 添付ファイルの説明内容を入力してください。                                                     |
|                | 削除チェック   | チェックボックス | 添付ファイルを削除する場合は、チェックを入れてください。                                              |

| 項目名    | 形式  | 備考                      |  |
|--------|-----|-------------------------|--|
| 参照     | ボタン | 添付するファイルを選択できます。        |  |
| 追加/Add | ボタン | 定したファイルを添付ファイルとして追加します。 |  |
| 削除/Del | ボタン | ェックを付けた添付ファイルを削除します。    |  |
| 保存     | ボタン | カした内容を届出せず、システムに保存します。  |  |
| 申請     | ボタン | 入力した内容を届出します。           |  |

💡 入力内容を確認して保存を完了する

[保存]ボタンをクリックすると、保存が完了します。

| 申請場所                |             |                                   | 修正     |
|---------------------|-------------|-----------------------------------|--------|
| 所在地(必须)             |             | 東京都 - X0区X0000X 1-2-3 X0000XBLDG  |        |
| 名称(必須)              |             | XXXXX:倉庫 XX号                      |        |
| 责任者氏名(;             | 必須)         | 検査 太郎                             |        |
| 連絡先(必須)<br>- 「半角ハイン | )<br>7ンで区切る | 010-2345-6789                     |        |
|                     | 面積          | 200000平方メートル                      |        |
|                     | 構造          | 鉄筋コンクリート                          |        |
| 施設内容                | 収容能力        | 45300トン                           |        |
|                     | 保税地域コード(必須) | 2WC00 - YOK-OST-ONAHAMA           |        |
|                     | その他の記載事項    |                                   |        |
| 1余态为19745           |             |                                   | (STF.) |
| 種類(必須)              | ,           | 家畜伝染病予防法施行規則第45条第2から7号に掲げる指定検疫物 マ | (TPAs) |
| その他の記載事項            |             |                                   |        |
| その他の記               | 載事項         |                                   | 修正     |
|                     |             |                                   |        |
| 添付ファイル情報            |             |                                   | 修正     |
| 添付ファイルノ             | 一般明         | 添付資料pdf / 添付資料                    |        |
|                     |             |                                   | 使声     |

#### ヒント

[修正]ボタンをクリックすると、入力画面に戻り、修正することができます。

#### ボタン・リンク

| 項目名 | 形式  | 備考                                                  |
|-----|-----|-----------------------------------------------------|
| 保存  | ボタン | 入力した内容をシステムに保存します。                                  |
| 修正  | ボタン | 「共通部情報」「申請場所」「検査対象物」「その他の記載事項」「添付ファイル<br>情報」を修正します。 |

### 10 保存が完了する

申請事項の保存が完了します。[閉じる]ボタンをクリックします。

| 動物検疫関連業務                                               | 利用者名 代表者氏名 |
|--------------------------------------------------------|------------|
| 検査場所指定申請事項登録                                           |            |
| >>> 入力 >> 確認登録 >> 完了                                   |            |
| 保存が完了しました。<br>登録番号は 20130311 です。                       |            |
| まだ申請は完了していません。<br>申請を行う場合は、一覧照会業務で呼び出した後、申請登録を行ってください。 |            |
|                                                        | 閉じる        |
|                                                        |            |
|                                                        |            |
|                                                        |            |
|                                                        |            |

| ボタン・リ | シク |
|-------|----|
|-------|----|

| 項目名 | 形式  | 備考         |
|-----|-----|------------|
| 閉じる | ボタン | この画面を閉じます。 |

### イ 申請する

検査場所指定申請事項の申請事項を入力して申請します。保存した情報を申請する場合は、「2.6 の イ 保存した申請情報を申請する」を確認してください。

### 1 申請事項を入力する

「2.1 ア 申請事項を保存する」を参照して、申請事項を入力します。

### 申請する

入力画面の[申請]ボタンをクリックします。

| 添付ファイル<br>添けファイルの追 | 情報<br>加を行う際こうイルスが後知される又はシステムで認められ<br>加を行う前こ ※オファイルに対してウイルスチェックを行う | れていない拡張子の場合は、保存していない<br>か、入力情報を保存するため、保存していない | 入力情報は破棄されます。<br>押って下さい。 |        |
|--------------------|-------------------------------------------------------------------|-----------------------------------------------|-------------------------|--------|
| 添付するファイル           | k 🛛                                                               | 照                                             |                         | 追加/Add |
| 削除チェック             | ファイル名                                                             |                                               | 説明                      |        |
|                    | 添付資料.pdf                                                          | 添付資料                                          |                         |        |
|                    |                                                                   |                                               |                         | 削除/Del |
|                    |                                                                   |                                               |                         | 保存 申請  |

ボタン・リンク

| 項目名 | 形式  | 備考            |
|-----|-----|---------------|
| 申請  | ボタン | 入力した内容で申請します。 |

### 3 入力内容を確認して申請を完了する

ヒント

入力内容に誤りがないことを確認し、[申請]ボタンをクリックすると、申請が完了します。

| 共通部情報                |            |               |                        |                      | 修正          |         |  |  |
|----------------------|------------|---------------|------------------------|----------------------|-------------|---------|--|--|
| 登録/受付番号              |            |               | 申請区分                   | 輸入畜産物(防疫官)           |             |         |  |  |
| 申請者氏名(必須) AGWA00     |            | 00002- 代表者氏名  | 9002- 代表者氏名            |                      |             |         |  |  |
| 申請者住所(必须             | Ð          | 2003県         | XX市 X00000 1-2-3       |                      |             |         |  |  |
| 手続区分(必須)             |            | 新規            |                        | 申請先動物検疫所(必須)         | 羽田空港支所東京出張所 |         |  |  |
| 申請年月日(必須             | 页)         | 2014/         | 03./03                 | /03 旧指定番号            |             |         |  |  |
|                      |            | -             |                        |                      |             |         |  |  |
| 申請場所                 |            |               |                        |                      |             | 修正      |  |  |
| 所在地(必須)              |            |               | 東京都 XXX区 XXXXXX 1-2-:  | 3 XXXXXIBLDG         |             |         |  |  |
| 名称(必須)               |            |               | XXXXX倉庫 XXX号           |                      |             |         |  |  |
| 责任者氏名(必》             | 頁)         |               | 検査 太郎                  |                      |             |         |  |  |
| 連絡先(必須)<br>*-*半角ハイフン | で区切る       |               | 010-2345-6789          | 010-2345-6789        |             |         |  |  |
|                      | 面積         |               | 200000平方メートル           |                      |             |         |  |  |
|                      | 構造         |               | 鉄筋コングリート               |                      |             |         |  |  |
| 施設内容                 | 収容能力       |               | 45300トン                |                      |             |         |  |  |
|                      | 保税地域コード(必須 | 須)            | 2WC00- YOK-CST-CNAHAMA |                      |             |         |  |  |
| その他の記載事項             |            |               |                        |                      |             |         |  |  |
|                      |            |               |                        |                      |             |         |  |  |
| 検査対象物                |            |               | L.                     |                      |             | 修正      |  |  |
| 種類(必須)               |            |               | 家畜伝染病子防法施行規則第          | 45条第2から7号に掲げる指定検疫物 ▼ |             |         |  |  |
| その他の記載事項             |            |               |                        |                      |             |         |  |  |
| その他の記載事項             |            |               |                        |                      |             | 修正      |  |  |
|                      |            |               |                        |                      |             | (PPace) |  |  |
|                      |            |               |                        |                      |             |         |  |  |
| 添付ファイル情報             |            |               |                        |                      | 修正          |         |  |  |
| 添付ファイル/説明            |            | 添付資料,pdf/添付資料 |                        |                      |             |         |  |  |
|                      |            |               |                        |                      |             | 申請      |  |  |
|                      |            |               |                        |                      |             |         |  |  |

[修正]ボタンをクリックすると、入力画面に戻り、修正することができます。

### ボタン・リンク

| 項目名 | 形式  | 備考                                                  |
|-----|-----|-----------------------------------------------------|
| 申請  | ボタン | 入力した内容で申請します。                                       |
| 修正  | ボタン | 「共通部情報」「申請場所」「検査対象物」「その他の記載事項」「添付ファイル<br>情報」を修正します。 |

### 4 検査場所指定申請を出力する

検査場所指定申請を出力する場合は、[申請書印刷]ボタンをクリックします。

| 動物検疫関連業務                        | 利用者名 代表者氏名 |
|---------------------------------|------------|
| 検査場所指定申請<br>>> 確認金錄 >> 完了       |            |
| 申請が完了しました。<br>受付番号 20130311 です。 |            |
|                                 | 申請書印刷」開じる  |
|                                 |            |
|                                 |            |
|                                 |            |
|                                 |            |

### ボタン・リンク

| 項目名   | 形式  | 備考           |
|-------|-----|--------------|
| 申請書印刷 | ボタン | 「申請書」を印刷します。 |
| 閉じる   | ボタン | この画面を閉じます。   |

### 5 メニューに戻る

出力が完了したら、[閉じる]ボタンをクリックします。

# 2.2 検査場所指定申請事項を登録する(畜産物以外)

畜産物以外の検査場所指定事項を登録します。

### ア 申請事項を保存する

畜産物以外の検査場所指定申請事項の登録操作について説明します。

### 1 申請区分選択画面を開く

く場所指定申請の内容を登録する>リンクをクリックします。

「申請者メニュー/MENU 画面」を表示する方法については、「1.2 ア ログインする」、検査場所指定 メニューを表示する方法については「2.1 ア 申請事項を保存する」を参照してください。

| 動物検疫関連業務                                                                                         | 利用者名 代表者氏名                      |
|--------------------------------------------------------------------------------------------------|---------------------------------|
|                                                                                                  | ログアウト/Logout                    |
| 申請者メニュー/MENU                                                                                     |                                 |
|                                                                                                  | 利用者情報変更/User information change |
| 大、猫、さつね、あらいぐま、スカノク 🍡 🔽 ニュアル                                                                      |                                 |
| Dogs, Cats, Foxes, Raccoons, Skunks 🍡 🔭 🕅                                                        |                                 |
| 動物 ひマニンアル                                                                                        |                                 |
| ·<br>畜産物  ひ マニュアル                                                                                |                                 |
| 検査場所指定 スマニュアル                                                                                    |                                 |
| 場所指定申請の内容を登録する                                                                                   |                                 |
| <ul> <li>         ・ 塩灯道正中館道報を再利用し登録する     </li> <li>         ・ 旧システムの情報を再利用し登録する     </li> </ul> |                                 |
| 総合電子申請 🏹マニュアル                                                                                    |                                 |

### 2 申請区分を選択する

申請区分を選択し、[次へ]ボタンをクリックします。

| 動物検疫関連業務                  |   |  |  | 利用者名 | 代表者氏名 |
|---------------------------|---|--|--|------|-------|
| 検査場所指定申請事項登録<br>>> 申請区分選択 |   |  |  |      |       |
| 申請区分選択                    |   |  |  |      |       |
| 申請区分                      | • |  |  |      |       |
|                           |   |  |  |      | 次へ    |

### 入力項目

| 項目名  | 桁数      | 備考                                                                                                    |
|------|---------|----------------------------------------------------------------------------------------------------|
| 申請区分 | リストボックス | 申請区分を以下の項目から選択します。<br>「輸出入畜産物(防疫官)」<br>「輸入畜産物(防疫官)」<br>「輸出畜産物(防疫官)」<br>「輸出家畜等」<br>「輸入大等」<br>「輸入指定動物(サル)」<br>「輸入指定動物(サル)」<br>「輸入初生ひな」<br>「輸入初生ひな」<br>「輸入家畜等」<br>「輸入畜産物(大臣)」<br>「輸入血液」<br>「と畜場(と畜場申請)」<br>「と畜場(輸入者申請)」 |

### ボタン・リンク

| 項目名 | 形式  | 備考                     |  |
|-----|-----|------------------------|--|
| 次へ  | ボタン | 申請区分を選択し、「検査場所指定申請事項登録 |  |
|     |     | 八刀凹囬」を衣示しまり。           |  |

# 3 共通部情報を入力する

共通部情報を入力します。

| 共通部情報     |                    |              |              |
|-----------|--------------------|--------------|--------------|
| 登録/受付番号   |                    | 申請区分         | 輸入畜産物(防疫官) 🗸 |
| 申請者氏名(必須) | AQWA000080 - 代表者氏名 |              |              |
| 申請者住所(必須) | XX県XX市XXXX1-2-3    |              |              |
| 手続区分(必須)  | 新規 ✔               | 申請先動物検疫所(必須) | HT 検索        |
| 申請年月日(必須) | 20161213           | 旧指定番号        |              |

### 入力項目

|       | 項目名            | 桁数         | 備考                     |
|-------|----------------|------------|------------------------|
| 共通部情報 | 申請者氏名(必須)【コード】 | 半角英数字 10 桁 | ログイン時に使用したID番号が表示されます。 |
|       | 申請者氏名(必須)【名称】  | 文字列 70 桁   | 申請者氏名を入力します。           |
|       | 申請者住所(必須)      | 文字列 120 桁  | 申請者の住所を入力します。          |
|       | 手続区分(必須)       |            | 手続区分を以下の項目から選択します。     |
|       |                | リフトギックフ    | 「新規」                   |
|       |                | リストホッシス    | 「変更」                   |
|       |                |            | 「継続」                   |
|       | 申請先動物検疫所       | 半角英数字2桁    | 申請先の動物検疫所コードを入力します。    |
|       | 申請年月日          |            | 申請年月日を入力します。           |
|       |                | 日付 8 桁     | 例 YYYYMMDD             |
|       |                |            | 西暦 年 月 日               |
|       | 旧指定番号          | 文字列        | 当該申請情報に旧指定番号が存在する場合、   |
|       |                | 40 桁       | 旧指定番号を入力します。           |

| 項目名 | 形式  | 備考                  |
|-----|-----|---------------------|
| 検索  | ボタン | 申請先の動物検疫所コードを検索します。 |

#### 注意

- ・申請者氏名、申請者住所欄には利用者情報登録画面で登録した会社名及び代表者名(和文)と住所(和文)情報 が初期表示されます。表示された申請者氏名と申請者住所は変更出来ません。
- ・利用者情報登録において、和文情報の登録がない場合は、申請者氏名、申請者住所の初期表示が空欄となります ので日本語で入力してください。
- ・申請者氏名及び申請者住所を変更する場合は申請者メニュー又は指定検査場所(畜産物)メニュートップ画面の 利用者情報変更から行ってください。

### 申請場所を入力する

申請場所に関する情報を入力します。

| 申請場所                     |          |                                       |
|--------------------------|----------|---------------------------------------|
| 所在地(必須)                  |          | 東京都 🔽 - XXX区 XXXXX 1-2-3 XXXXXBLDG    |
| 名称(必須)                   |          | XXXXX倉庫 XX号                           |
| 責任者氏名(必須)                |          | 倉庫 太郎                                 |
| 連絡先(必須)<br>*-*半角ハイフンで区切る |          | 010-2345-6789                         |
| 育すう管理者氏名<br>(初生ひなのみ)     |          |                                       |
| 獣医師の氏名及び登録番号<br>(犬等のみ)   |          | 獣医 幹太                                 |
|                          | 房数       | 合計4室(前室1、検疫室2、運動場1)                   |
|                          | 面積       | 合計150平方メートル(前室10、検疫室130、検疫室230、運動場80) |
| 施設内容                     | 構造       | 鉄筋コンクリート                              |
|                          | 収容能力     | 50匹                                   |
|                          | その他の記載事項 |                                       |

#### ヒント

・申請区分が「輸出ひな」の場合には、「申請場所2」の入力欄が表示されますので、申請場所2を

入力してください。

### 入力項目

|      | 項目名              |            |           | 備考                 |  |
|------|------------------|------------|-----------|--------------------|--|
| 申請場所 | 所在地(必須)【都道府県】    |            | リストボックス   | 申請場所の都道府県を選択します。   |  |
|      | 所在地(必須           | )【住所】      | 文字列 100 桁 | 申請場所の住所を入力します。     |  |
|      | 名称(必須)           |            | 文字列 80 桁  | 申請場所の名称を入力します。     |  |
|      | 責任者氏名(必須)        |            | 文字列 40 桁  | 責任者の氏名を入力します。      |  |
|      | 連絡先(必須           | )          | 半角英数字     |                    |  |
|      | "-"半角ハイ          | フンで区切る     | 記号 14 桁   | 員任有の連絡元を入力します。     |  |
|      | 育すう管理者           | 氏名         | 文字列       |                    |  |
|      | (初生ひなの           | み)         | 40 桁      | 「月9」「官理者の氏名を八力します。 |  |
|      | 獣医師の氏名及び登録番号(犬等) |            | 文字列       | 獣医師の氏タなるもします       |  |
|      | のみ)【氏名】          |            | 40 桁      | ふ医師の氏石をハガします。      |  |
|      | 獣医師の氏名及び登録番号(犬等  |            | 半角英数字     |                    |  |
|      | のみ)【登録都          | <b>番号】</b> | 6 桁       | ふ医師の豆球番号を入力します。    |  |
|      | 施設内容  房数         |            | 文字列 68 桁  | 施設の房数を入力します。       |  |
|      |                  | 面積         | 文字列 68 桁  | 施設の面積を入力します。       |  |
|      |                  | 構造         | 文字列 68 桁  | 施設の構造を入力します。       |  |
|      |                  | 収容能力       | 文字列 68 桁  | 施設の収容能力を入力します。     |  |
|      |                  | その他の       | 소 승 진 수 선 |                    |  |
|      |                  | 記載事項       | 又于勿 00 桁  | _                  |  |
| 申請場所 | 所在地(必須)【都道府県】    |            | リストボックス   | 申請場所の都道府県を選択します。   |  |
| 2    | 所在地(必須)【住所】      |            | 文字列 100 桁 | 申請場所の住所を入力します。     |  |
| ※輸出初 | 名称(必須)           |            | 文字列 80 桁  | 申請場所の名称を入力します。     |  |
| 生ひなの | ふ卵担当者日           | 氏名(必須)     | 文字列 40 桁  | ふ卵担当者の氏名を入力します。    |  |

| 項目名  |               |          | 桁数        | 備考                      |
|------|---------------|----------|-----------|-------------------------|
| 場合は、 | 連絡先(必須)       |          | 半角英数字     |                         |
| 入力   | "−"半角ハイフンで区切る |          | 記号 14 桁   | 建船元を入力します。              |
|      | 施設内容          | 室数       | 文字列 68 桁  | 施設の室数を入力します。            |
|      |               | 面積       | 文字列 68 桁  | 施設の面積を入力します。            |
|      |               | ふ卵器及び    | 고 이 제 이 전 | 佐恐のこ 卵光 ひび 弦働 分数 ちょうしょく |
|      | 稼働台           |          | 又于勿 00 们  | 胞設のふ卵筋及び稼働百数を八力します。     |
|      |               | その他の記載事項 | 文字列 68 桁  | _                       |

### 5 参考事項を入力する

必要に応じて参考事項を入力します。

| 参考事項     |                   |                         |
|----------|-------------------|-------------------------|
| 検査対象物    | 種類(必須)            | 大等                      |
|          | 品種                | ブードル、チワワ、ダックスフント、ボルゾイなど |
|          | 用途(必須)            | 販売用                     |
|          | と殺予定時期<br>(と畜場のみ) |                         |
|          | その他の記載事項          |                         |
|          | 仕向(出)国名           | アメリカ、中国、ブラジル、インドネシアなど   |
|          | 輪出(入)予定年月日        |                         |
| 輸出(入)計画  | 輪出(入)予定頭(羽)数      |                         |
|          | 輸出(入)予定港          | 新東京国際空港ほか               |
|          | その他の記載事項          |                         |
| 輸出(入)者氏名 |                   |                         |

### 入力項目

|      | 項目名         |                   |          | 備考                          |
|------|-------------|-------------------|----------|-----------------------------|
| 参考事項 | 検査対象物       | 種類(必須)            | リストボックス  | 検査対象物の種類を選択します。             |
|      |             | 品種                | 文字列 60 桁 | 検査対象物の品種を入力します。             |
|      |             | 用途(必須)            | リストボックス  | 検査対象物の用途を選択します。             |
|      |             | と殺予定時期<br>(と畜場のみ) | 文字列 60 桁 | と殺予定時期を入力します。               |
|      |             | その他の記載事項          | 文字列 90 桁 | —                           |
|      | 輸出(入)<br>計画 | 仕向(出)国名           | 文字列 60 桁 | 仕向先、もしくは仕出先の国名を入力します。       |
|      |             | 輸出(入)予定<br>年月日    | 文字列 60 桁 | 輸出もしくは輸入の予定年月日を入力します。       |
|      |             | 輸出(入)予定<br>頭(羽)数  | 文字列 60 桁 | 輸出もしくは輸入の予定頭(羽)数を入力しま<br>す。 |
|      |             | 輸出(入)予定港          | 文字列 60 桁 | 輸出もしくは輸入の予定港を入力します。         |
|      |             | その他の記載事項          | 文字列 68 桁 | _                           |
|      | 輸出(入)者日     | .名                | 文字列 40 桁 | 輸出もしくは輸入者の氏名を入力します。         |

### 必要に応じて、その他の記載事項を入力する

検査場所指定申請にあたり、伝達すべき事柄があれば入力します。

入力項目

| 項目名      | 桁数        | 備考              |
|----------|-----------|-----------------|
| その他の記載事項 | 文字列 400 桁 | 50 桁×4 行で入力します。 |

### 7 必要に応じて添付ファイル情報を入力する

添付ファイルがある場合は[参照…]ボタンをクリックし、添付したいファイルを指定します。続けて[説明]欄に添付ファイルの説明内容を入力し、[追加/Add]ボタンをクリックします。入力が完了したら、 [保存]ボタンをクリックします。

| 添付ファイル               | 青報                                                                      |                                                    |        |
|----------------------|-------------------------------------------------------------------------|----------------------------------------------------|--------|
| 添付ファイルの追<br>添付ファイルの追 | 加を行う際こウイルスが検知される又はシステムで認められていない拡張<br>加を行う前こ、添けファイルこ対してウイルスチェックを行うか、入力情報 | 子の場合は、保存していない入力情報は破棄されます。<br>を保存するため、保存ボタンを押して下さい。 |        |
| 添付するファイル             | : 参照                                                                    |                                                    | 追加/Add |
| 削除チェック               | ファイル名                                                                   | 説明                                                 |        |
|                      | 添付資料.pdf                                                                | 添付資料                                               |        |
|                      |                                                                         |                                                    | 削除/Del |
|                      |                                                                         | <b>E</b>                                           | 保存 申請  |

#### ヒント

・添付するファイルを間違えた場合や、添付ファイルが不要になった場合は、ファイルの行の[削除チェック] チェックボックスをチェックし、[削除/Del]ボタンをクリックしてください。

#### 入力項目

|                | 項目名      |              | 備考                                                                        |
|----------------|----------|--------------|---------------------------------------------------------------------------|
| 添 付 ファイ<br>ル情報 | 添付するファイル | 文字列<br>35 列  | 申請場所の詳細情報(平面図や周辺図など)を入力した<br>ファイルを登録し、添付してください。詳しくは、動物検疫<br>所へお問い合わせください。 |
|                | 説明       | 文字列<br>40 桁  | 添付ファイルの説明内容を入力してください。                                                     |
|                | 削除チェック   | チェック<br>ボックス | 添付ファイルを削除する場合は、チェックを入れてくださ<br>い。                                          |

| 項目名    | 形式  | 備考                       |
|--------|-----|--------------------------|
| 参照     | ボタン | 添付するファイルを選択できます。         |
| 追加/Add | ボタン | 指定したファイルを添付ファイルとして追加します。 |
| 削除/Del | ボタン | チェックを付けた添付ファイルを削除します。    |
| 保存     | ボタン | 入力した内容を届出せず、システムに保存します。  |
| 申請     | ボタン | 入力した内容を届出します。            |

## 👌 入力内容を確認して保存を完了する

[保存]ボタンをクリックすると、保存が完了します。

| 共通部情報                                        |             |                       |                                         |             | 修正 |  |  |
|----------------------------------------------|-------------|-----------------------|-----------------------------------------|-------------|----|--|--|
| 登録/受付番号                                      |             |                       | 申請区分                                    | 輸入犬等        |    |  |  |
| 申請者氏名(必須) AQWA00                             |             | AQWA000002- 代表者氏名     | 00002- 代表者氏名                            |             |    |  |  |
| 申請者住所(必须                                     | 頁)          | XXX県 XXX市 XXXXX 1-2-3 | XXX市 XXXXX 1-2-3                        |             |    |  |  |
| 手続区分(必須)                                     |             | 新規                    | 申請先動物検疫所(必須)                            | 羽田空港支所東京出張所 |    |  |  |
| 申請年月日(必須) 2014/                              |             | 2014/03/03            | 旧指定番号                                   |             |    |  |  |
| 申請場所                                         |             |                       |                                         |             | 修正 |  |  |
| 所在地(必須)                                      |             | 東京都 XXX区 XXXXX        | (1-2-3 XXXXXBLDG                        |             |    |  |  |
| 名称(必須)                                       |             | XXXXXX倉庫 XX号          | XXXXX2倉庫 XX号                            |             |    |  |  |
| 責任者氏名(必须                                     | 頁)          | 倉庫 太郎                 |                                         |             |    |  |  |
| 連絡先(必須)<br>"-"半角ハイフン<br>育すう管理者氏行<br>(初生ひなのみ) | ・で区切る<br>名  | 010-2345-6789         |                                         |             |    |  |  |
| 獣医師の氏名及<br>(犬等のみ)                            | び登録番号       | 獣医 幹大                 |                                         |             |    |  |  |
|                                              | 房数          | 合計4室(前室1、検疫3          | 室2、運動場1)                                |             |    |  |  |
|                                              | 面積          | 合計150平方メートル(前         | 合計150平方メートル(前室10、検疫室1 30、検疫室2 30、運動場90) |             |    |  |  |
| 施設内容                                         | 構造          | 鉄筋コンクリート              | 鉄筋コンクリート                                |             |    |  |  |
|                                              | 収容能力        | 50匹                   |                                         |             |    |  |  |
|                                              | その他の記載事項    |                       |                                         |             |    |  |  |
| 参考事項                                         |             |                       |                                         |             | 修正 |  |  |
|                                              | 種類(必須)      | 犬等                    |                                         |             |    |  |  |
|                                              | 品種          | プードル、チワワ、ダック          | スフント、ボルジィなど                             |             |    |  |  |
| 検査対象物                                        | 用途(必須)      | 販売用                   |                                         |             |    |  |  |
|                                              | と殺予定時期      |                       |                                         |             |    |  |  |
|                                              | その他の記載事項    |                       |                                         |             |    |  |  |
|                                              | 仕向(出)国名     | アメリカ、 中国、 ブラジル        | 、インドネシアなど                               |             |    |  |  |
|                                              | 輸出(入)予定年月   | 8                     |                                         |             |    |  |  |
| 輪出(入)計画                                      | 輸出(入)予定頭(羽  | ①数                    |                                         |             |    |  |  |
|                                              | 輸出(入)予定港    | 新東京国際空港ほか             |                                         |             |    |  |  |
|                                              | その他の記載事項    |                       |                                         |             |    |  |  |
| 10.1.(1)+/.4.4                               |             |                       |                                         |             |    |  |  |
| 輸出(人)者氏名                                     | •           |                       |                                         |             |    |  |  |
| 輸出(人)者氏名<br>その他の記載                           | 事項          |                       |                                         |             | 修正 |  |  |
| 和出入力者氏名                                      | 诸事項         |                       |                                         |             | 修正 |  |  |
| 報告(入)者氏名<br>その他の記載<br>添付ファイル†                | 清報          |                       |                                         |             | 修正 |  |  |
| 和出(人)をよる<br>その他の記載<br>添付ファイル†<br>添付ファイル/訪    | ·<br>清報<br> | 添付資料pdf/添付資料          | 혀                                       |             | 修正 |  |  |

### ヒント

・[修正]ボタンをクリックすると、入力画面に戻り、修正することができます。

| 項目名 | 形式  | 備考                                                                     |
|-----|-----|------------------------------------------------------------------------|
| 保存  | ボタン | 入力した内容をシステムに保存します。                                                     |
| 修正  | ボタン | 「共通部情報」「申請場所」「申請場所※輸出初生ひなの場合は、入力」「参考<br>事項」「その他の記載事項」「添付ファイル情報」を修正します。 |

# 💡 保存が完了する

申請事項の保存が完了します。

[閉じる]ボタンをクリックします。

| 動物検疫関連業務                                                   | 利用者名 代表者氏名 |
|------------------------------------------------------------|------------|
| 検査場所指定申請事項登録<br>>> 入力 >> 確認登録 >> 完了                        |            |
|                                                            |            |
| まだ申請は完了していません。<br>申請を行う場合は、一覧照会業務で呼び出した後、申請登録を行ってください。<br> |            |
|                                                            | 閉じる        |
|                                                            |            |
|                                                            |            |
|                                                            |            |
|                                                            |            |

| 項目名 | 形式  | 備考         |
|-----|-----|------------|
| 閉じる | ボタン | この画面を閉じます。 |

### イ 申請する

検査場所指定申請事項の申請事項を入力して申請します。保存した情報を申請する場合は、「2.6 の イ 保存した申請情報を申請する」を確認してください。

### 1 申請事項を入力する

「2.2 ア 申請事項を保存する」を参照して、申請事項を入力します。

### 2 申請する

入力画面の[申請]ボタンをクリックします。

| 添付ファイル               | 青報                                                                       |                                                    |     |
|----------------------|--------------------------------------------------------------------------|----------------------------------------------------|-----|
| 添付ファイルの追<br>添付ファイルの追 | 加を行う際こウイルスが検知される又はシステムで認められていない拡張<br>加を行う前こ、添付ファイルに対してウイルスチェックを行うか、入力情報な | 子の場合は、保存していない入力情報は豪爽されます。<br>を保存するため、保存ボタンを押して下さい。 |     |
| 添付するファイル             | : 参照                                                                     | i追加/Ac                                             | id  |
| 削除チェック               | ファイル名                                                                    | 影明                                                 |     |
|                      | 添付資料.pdf                                                                 | 添付資料                                               |     |
|                      |                                                                          | 削除/口                                               | )el |
|                      |                                                                          | 保存】申                                               | 請   |

| 項目名 | 形式  | 備考            |
|-----|-----|---------------|
| 申請  | ボタン | 入力した内容で申請します。 |

# 3 入力内容を確認して申請を完了する

入力内容に誤りがないことを確認し、[申請]ボタンをクリックすると、申請が完了します。

| 共通部情報                |                   |                            |                                         |             | 修正     |  |  |
|----------------------|-------------------|----------------------------|-----------------------------------------|-------------|--------|--|--|
| 登録/受付番号              |                   |                            | 申請区分                                    | 輸入犬等        |        |  |  |
| 申請者氏名(必須             | D                 | AQWA000002- 代表者氏名          |                                         |             |        |  |  |
| 申請者住所(必須             | D                 | XXX県 XXX市 XXXXX 1-2-3      |                                         |             |        |  |  |
| 手続区分(必須)             |                   | 新規                         | 申請先動物検疫所(必須)                            | 羽田空港支所東京出張所 |        |  |  |
| 申請年月日(必須             | D                 | 2014/03/03                 | 旧指定番号                                   |             |        |  |  |
| 由靖挹斫                 |                   |                            |                                         |             | 修正     |  |  |
| 所左撤(必須)              |                   | <b>直京都- ₩₩₩</b> ₩₩₩₩ 1     | 1-2-3 YYYYRI DG                         |             | (PBIL) |  |  |
| 名称(必須)               |                   | XXXXX倉庫 XX号                | XXXXX倉庫 XX号                             |             |        |  |  |
| 青仟者氏名(必须             | I)                | 200000021年 7.00 9<br>倉庫 太郎 | 倉庫 太郎                                   |             |        |  |  |
| 連絡先(必須)              |                   | 010-2345-6789              |                                         |             |        |  |  |
| - 千月ハイノノ<br>育すう管理者氏名 | (1区10)る<br>(      |                            |                                         |             |        |  |  |
| (初生ひなのみ)<br>獣医師の氏名及( | び登録番号             | 獣医 幹大                      |                                         |             |        |  |  |
| (八寺のの)               | 房数                | 合計4室(前室1、検疫室               | 2、運動場1)                                 |             |        |  |  |
|                      | 面積                | 合計150平方メートル(前3             | 合計150平方メートル(前室10、検疫室1 30、検疫室2 30、運動場90) |             |        |  |  |
| 施設内容                 | 構造                | 鉄筋コンクリート                   | 鉄筋コンクリート                                |             |        |  |  |
|                      | 収容能力              | 50匹                        |                                         |             |        |  |  |
|                      | その他の記載事項          |                            |                                         |             |        |  |  |
| 参老重頂                 |                   |                            |                                         |             | 修正     |  |  |
|                      | 種類(必須)            | 大等                         |                                         |             | (FSIL  |  |  |
|                      | 品種                | プードル、チワワ、ダックス              | マフント、ボルゾイなど                             |             |        |  |  |
| 検査対象物                | 用途(必須)            | 販売用                        |                                         |             |        |  |  |
|                      | と殺予定時期<br>(と畜堪のみ) |                            |                                         |             |        |  |  |
|                      | その他の記載事項          |                            |                                         |             |        |  |  |
|                      | 仕向(出)国名           | アメリカ、中国、ブラジル、              | インドネシアなど                                |             |        |  |  |
|                      | 輸出(入)予定年月         | B                          |                                         |             |        |  |  |
| 輸出(入)計画              | 輪出(入)予定頭(羽        | 1)数                        |                                         |             |        |  |  |
|                      | 輸出(入)予定港          | 新東京国際空港ほか                  |                                         |             |        |  |  |
|                      | その他の記載事項          |                            |                                         |             |        |  |  |
| 輸出(入)者氏名             |                   |                            |                                         |             |        |  |  |
| その他の記載               | 事項                |                            |                                         |             | 修正     |  |  |
|                      |                   |                            |                                         |             |        |  |  |
| 添付ファイルヤ              | 青報                |                            |                                         |             | 修正     |  |  |
| 添付ファイル/説             | 明                 |                            |                                         |             |        |  |  |
|                      |                   |                            |                                         |             |        |  |  |

## ヒント

[修正]ボタンをクリックすると、入力画面に戻り、修正することができます。

| 項目名 | 形式  | 備考                                                                     |
|-----|-----|------------------------------------------------------------------------|
| 申請  | ボタン | 入力した内容で申請します。                                                          |
| 修正  | ボタン | 「共通部情報」「申請場所」「申請場所※輸出初生ひなの場合は、入力」「参考<br>事項」「その他の記載事項」「添付ファイル情報」を修正します。 |

### 4 検査場所指定申請を出力する

検査場所指定申請を出力する場合は、[申請書印刷]ボタンをクリックします。

| 動物検疫関連業務                      |                                  | 利用者名 代表者氏名   |
|-------------------------------|----------------------------------|--------------|
| <b>検査場所指定申請</b> >> 確認登錄 >> 完了 |                                  |              |
|                               | ー申請が完了しました。<br>受付番号 20130312 です。 |              |
|                               |                                  | 申請書印刷」 「閉じる」 |
|                               |                                  |              |
|                               |                                  |              |
|                               |                                  |              |

#### ボタン・リンク

| 項目名   | 形式  | 備考           |
|-------|-----|--------------|
| 申請書印刷 | ボタン | 「申請書」を印刷します。 |
| 閉じる   | ボタン | この画面を閉じます。   |

### 5 メニューに戻る

出力が完了したら、[閉じる]ボタンをクリックします。

# 2.3 旧システムの申請情報を再利用する(畜産物)

旧システム(ANIPAS)の申請情報を再利用する方法です。 現在、ANIPAS時の申請情報は保存期間が終了したため登録されていません。 このため、この機能を利用することは出来ません。

# 2.4 検査場所指定申請情報を照会する(畜産物)

畜産物の検査場所指定申請の申請情報を照会する操作について説明します。

### ア 申請情報を検索する

申請情報を検索する操作について説明します。

### 1 一覧照会画面を開く

「申請者メニュー/MENU 画面」のく場所指定申請情報を照会する>リンクをクリックします。 「申請者メニュー/MENU 画面」を表示する方法については、「1.2 ア ログインする」を参照してください。

| 動物検疫関連業務                                            |          | 利用者名 代表者氏名                             |
|-----------------------------------------------------|----------|----------------------------------------|
|                                                     |          | ログアウト/Logout                           |
| 申請者メニュー/MENU                                        |          |                                        |
|                                                     |          | <u>利用者情報変更/User information change</u> |
| 犬、猫、きつね、あらいぐま、スカンク                                  | NR REARN |                                        |
| Dogs, Cats, Foxes, Raccoons, Skunks                 | 2 manual |                                        |
| 動物 <mark>】マニュアル</mark>                              |          |                                        |
| 畜産物 <mark>入</mark> マニュアル                            |          |                                        |
| 検査場所指定 🍡マニュアル                                       |          |                                        |
| ・場所指定申請の内容を登録する                                     |          |                                        |
| 場所指定申請情報を照会する                                       |          |                                        |
| <ul> <li>         旧システムの情報を再利用し登録する     </li> </ul> |          |                                        |
| 総合電子申請 🍡マニュアル                                       |          |                                        |

### 2 検索条件を入力する

検索条件を入力し、[検索]ボタンをクリックします。

| 動物検疫関連業務     |                                                |                    |                    |
|--------------|------------------------------------------------|--------------------|--------------------|
| 検査場所指定申請一覧照会 |                                                |                    |                    |
| 検索条件         |                                                |                    |                    |
| 登録/受付番号      | ※「登録/受                                         | 村番号」を入力すると、該当する「登録 | 2/受付番号」の情報が表示されます。 |
| 申請区分         | 輸入畜産物(防疫官) ▼                                   | 手続区分               |                    |
| 申請先(受付)動物検疫所 | 検索                                             | 審査状況               |                    |
| 申請年月日        | 20130510 から 20130610 まで                        | 申請者                |                    |
| 抽出指定年月日      |                                                | 保税地域コード            |                    |
| い」」となみ       | <ul> <li>受付報号(昇順)</li> <li>指定報号(昇順)</li> </ul> | i) 💿 保税地域コード(星順)   |                    |

#### ヒント

照会したい情報の登録番号や受付番号がわかっているときは、[登録/受付番号]欄に登録番号または受付 番号を入力し、[検索]ボタンをクリックすると、その申請情報を表示することができます。なおこのとき、その 他の条件が入力されていても、無視されます。

|      | 項目名 析数       |               | 備考                       |  |  |
|------|--------------|---------------|--------------------------|--|--|
| 検索条件 | 登録/受付番号      | 半角英数字記号       |                          |  |  |
|      |              | 13 桁          | _                        |  |  |
|      | 申請区分         |               | 申請区分を以下の項目から選択します。       |  |  |
|      |              |               | 「輸出入畜産物(防疫官)」            |  |  |
|      |              |               | 「輸入畜産物(防疫官)」             |  |  |
|      |              |               | 「輸出畜産物(防疫官)」             |  |  |
|      |              |               | 「輸出家畜等」                  |  |  |
|      |              |               | 「輸入犬等」                   |  |  |
|      |              |               | 「輸入指定動物(サル)」             |  |  |
|      |              | リストホックス       | 「輸入初生ひな」                 |  |  |
|      |              |               | 「輸出初生ひな」                 |  |  |
|      |              |               | 「輸入家畜等」                  |  |  |
|      |              |               | 「輸入畜産物(大臣)」              |  |  |
|      |              |               | 「輸入血液」                   |  |  |
|      |              |               | 「と畜場(と畜場申請)」             |  |  |
|      |              |               | 「と畜場(輸入者申請)」             |  |  |
|      | 手続区分         |               | 手続区分を以下の項目から選択します。       |  |  |
|      |              |               | 「新規」                     |  |  |
|      |              | リストホックス       | 「変更」                     |  |  |
|      |              |               | 「継続」                     |  |  |
|      | 申請先(受付)動物検疫所 | 半角英数字 2 桁     | 申請先の動物検疫所コードを入力します。      |  |  |
|      | 審査状況         |               | 審査状況を以下の項目から選択します。       |  |  |
|      |              |               | 「事項登録」                   |  |  |
|      |              |               | 「仮受付」                    |  |  |
|      |              |               | 「受付」                     |  |  |
|      |              |               | 「許可」                     |  |  |
|      |              | リストボックス       | 「指定取消」                   |  |  |
|      |              |               | 「変更承認」                   |  |  |
|      |              |               | 「取止」                     |  |  |
|      |              |               | 「手続中止」                   |  |  |
|      |              |               | 「期限切れ」                   |  |  |
|      |              |               | 「無効」                     |  |  |
|      | 申請年月日【始】     | ㅁᄼ            | 申請年月日【始】を入力します。          |  |  |
|      |              | 口 1小<br>o t/= | 例 YYYYMMDD               |  |  |
|      |              | 8 MJ          | 西暦 年 月 日                 |  |  |
|      | 申請年月日【終】     | D/4           | 申請年月日【終】を入力します。          |  |  |
|      |              | 口 1小<br>o t/= | 例 YYYYMMDD               |  |  |
|      |              | 0 11J         | 西暦 年 月 日                 |  |  |
|      | 申請者          | 半角英数字 10 桁    | 申請者の氏名を入力します。            |  |  |
|      | 抽出指定年月日      |               | 抽出する検査場所指定申請の日付を入力しま     |  |  |
|      |              | 口 1寸 8 桁丁     | す。                       |  |  |
|      | 保税地域コード      | 半角英数字 5 桁     | 保税地域コードを入力します。           |  |  |
|      | ソート条件        | - >>+++>+>    | ソート条件を「受付番号(昇順)」、「指定番号(昇 |  |  |
|      |              | フンオホタン        | 順)」、「保税地域コード(昇順)」選択します。  |  |  |

#### ボタン・リンク

入力項目

| 項目名 | 形式  | 備考                     |
|-----|-----|------------------------|
| 検索  | ボタン | [検索条件]に設定した内容で検索を行います。 |

# 一覧が表示される

検索結果一覧に、条件に一致する申請情報の一覧が表示されます。

| 1000           | 条件                               |          |                            |                                                                                |                        |          |          |          |         |              |
|----------------|----------------------------------|----------|----------------------------|--------------------------------------------------------------------------------|------------------------|----------|----------|----------|---------|--------------|
| 登録             | /受付番号                            |          |                            | ※「登録/受                                                                         | 付番号」を入                 | 、カすると、該当 | する「登録/受付 | 番号」の情報が表 | 気示されます。 |              |
| 申請区分 輸入畜産物     |                                  | 物(防疫官) 💌 | 手続区分                       | 手続区分                                                                           |                        |          |          |          |         |              |
| 申請先(受付)動物検疫所 検 |                                  | 索        | 審査状況                       |                                                                                |                        |          |          |          |         |              |
| 申請             | 年月日                              |          | 20130510                   | から 20130610 まで                                                                 | 申請者                    |          |          | [        |         |              |
| 抽出             | 指定年月日                            |          | C                          |                                                                                | 保税地域                   | コード      |          |          |         |              |
| y-             | <b>卜条件</b>                       |          | 受付番                        | 号(昇順) 💿 指定番号(昇)                                                                | 順) 💿 保科                | 地域コード(昇川 | 頁)       |          |         |              |
| 項番             | 登録/受付番号                          | 申請先      | 名称                         | 輸入畜產                                                                           | 霍物(防疫官)<br><b>保税地域</b> | 指定番号     | 指定期間(始)  | 指定期間     | 備考      | 審査状          |
|                |                                  | 朝外快      | oooox倉庫 xx号                | 東京都 -XX区XXXXX 1-<br>2-3 XXXXXBLDG                                              | WC00                   |          |          |          |         | <b>況</b> 仮受付 |
| 1              | 20130311                         |          |                            |                                                                                |                        |          |          |          |         | 事項登          |
| 1              | <u>20130311</u><br>20130313      | нт       | XXXXX倉庫 XX号                | 東京都 - XX区XXXXX 1- 2<br>2-3 XXXXXBLDG 2                                         | WC00                   |          |          |          |         | 森            |
| 1<br>2<br>3    | 20130311<br>20130313<br>20130314 | нт       | XXXXX倉庫 XX号<br>XXXXX倉庫 XX号 | 東京都 -XX区XXXXX 1- 2<br>2-3 XXXXXELDG 2<br>東京都 -XX区XXXXX 1- 2<br>2-3 XXXXXELDG 2 | WC00                   |          |          |          |         | 蘇事項登録        |

#### ヒント

検索結果の件数が多いときは、<前の30件/Back>リンクと<次の30件/Next>リンクを使って一覧の表示を切り替えることができます。

| 項目名          | 形式  | 備考                                             |
|--------------|-----|------------------------------------------------|
| 登録/受付番号      | リンク | クリックした登録/受付番号を「検査場所指定申請情報照会画面<br>(畜産物)」に表示します。 |
| 前の 30 件/Back | リンク | リンクをクリックすると、前のページを表示します。                       |
| 次の 30 件/Next | リンク | リンクをクリックすると、次のページを表示します。                       |
| 検索           | ボタン | [検索条件]に設定した内容で検索を行います。                         |
| 更新           | ボタン | 一覧の表示内容を更新します。                                 |
| 閉じる          | ボタン | この画面を閉じます。                                     |

### 4 申請情報を選択する

詳細を確認したい申請情報の<登録/受付番号>リンクをクリックします。

| 動物検疫関連業務     |                         |                                                             | 利用者名 代表者氏名       |
|--------------|-------------------------|-------------------------------------------------------------|------------------|
| 検査場所指定申請一覧照会 |                         |                                                             |                  |
| 検索条件         |                         |                                                             |                  |
| 登録/受付番号      | ※「登録/受                  | 付番号」を入力すると、該当する「登録/                                         | 受付番号」の情報が表示されます。 |
| 申請区分         | 輸入畜産物(防疫官) 💌            | 手続区分                                                        | •                |
| 申請先(受付)動物検疫所 | 検索                      | 審査状況                                                        |                  |
| 申請年月日        | 20130510 から 20130610 まで | 申請者                                                         |                  |
| 抽出指定年月日      |                         | 保税地域コード                                                     |                  |
| ソート条件        | ● 受付番号(昇順) ◎ 指定番号(昇順    | <ol> <li>() () () () () () () () () () () () () (</li></ol> |                  |

検索

| 検索 | 結果一覧           |                   |              |                                    |        |      |         |             |    | 更新          |
|----|----------------|-------------------|--------------|------------------------------------|--------|------|---------|-------------|----|-------------|
|    |                |                   |              | )                                  | 申請区分   |      |         |             |    |             |
|    |                |                   |              | 輸入畜                                | 產物(防疫官 | )    |         |             |    |             |
| 項番 | 登録/受付番号        | 申請先<br>(受付)<br>動検 | 名称           | 所在地                                | 保税地域   | 指定番号 | 指定期間(始) | 指定期間<br>(終) | 備考 | 審査状況        |
| 1  | <u>0130311</u> | нт                | XXXXXX倉庫 XX号 | 東京都 -XX区XXXXX 1-<br>2-3 XXXXXBLDG  | 2WO00  |      |         |             |    | 仮<br>受<br>付 |
| 2  | 0130313        | нт                | XXXXX倉庫 XX号  | 東京都 -XX区XXXXX 1-<br>2-3 XXXXXBLDG  | 2WC00  |      |         |             |    | 事項登録        |
| з  | 0130314        | нт                | XXXXX倉庫 XX号  | 東京都 -XX区XXXXXX 1-<br>2-3 XXXXXBLDG | 2WC00  |      |         |             |    | 事項登録        |
| 4  | 0130315        | нт                | XXXXXX倉庫 XX号 | 東京都 -XX区XXXXX 1-<br>2-3 XXXXXBLDG  | 2WC00  |      |         |             |    | 事項登録        |

(全4件) 前の30件/Back 次の30件/Next

閉じる

## 5 申請情報の詳細が表示される

クリックした受付番号の申請情報が表示されます。

| 動物検疫               | 関連業務       |                         |                        |              |
|--------------------|------------|-------------------------|------------------------|--------------|
|                    |            | 申請火口                    | ■- 帳票/二ュ-              | 1918 5 19782 |
| <b></b>            | 記申請情報照会    |                         |                        |              |
|                    |            |                         |                        | 間にる          |
| 共通部情報              |            |                         |                        |              |
| 登録/受付番号            | 2          | 20140030                | 申請区分                   | 輸入畜産物(防疫官)   |
| 申請者氏名(並            | (項)        | AGWA000002- 代表者氏名       |                        |              |
| 申請者住所(必            | 颈)         | 2000県 2007市 200022 1-2- | 3                      |              |
| 手続区分(必須            | D          | 新規                      | 申請先動物検疫所(必須)           | 羽田空港支所東京出張所  |
| 申請年月日(火            | (須)        | 2014/03/03              | 旧指定番号                  |              |
| ala estr les est   |            | -                       |                        |              |
| 中請場所<br>ぎまま() ※酒)  |            | まされ 200亿 2000           | 0(1.0.0)000000000      |              |
| 所住地(公須)            |            | 東京都-XXX区 XXXX           | KX 1-2-3 XXXXXBLDG     |              |
| 名称(必須)<br>キャックの()  |            | XXXXXZ倉庫 XX号            |                        |              |
| 東仕者氏石(火<br>連絡告(必須) | 2590       | 快直 《即                   |                        |              |
| "-"半角ハイフ           | いで区切る      | 010-2345-6789           |                        |              |
|                    | 血積         | 200000半方メートル            |                        |              |
|                    | 構造         | 鉄筋コンクリート                |                        |              |
| 施設內容               | 収容能力       | 45300トン                 |                        |              |
|                    | 保税地域コード(必) | (別) 2WC00- YOK-CST-C    | DNAHAMA                |              |
|                    | その他の記載事項   |                         |                        |              |
| 検査対象物              |            |                         |                        |              |
| 種類(必須)             |            | 家畜伝染病予防法施1              | 行規則第45条第2から7号に掲げる指定検疫物 | •            |
| その他の記載す            | <b>5項</b>  |                         |                        |              |
|                    |            |                         |                        |              |
| その他の記              | 載事項        |                         |                        |              |
|                    |            |                         |                        |              |
| 添付ファイル             | ,情報        |                         |                        |              |
| 添付ファイルノ            | 説明         | 添付資料.pdf/ 添付造           | 百科                     |              |

### ヒント

[添付ファイル情報]欄のリンクをクリックすると、添付ファイルをダウンロードすることができます。

| 項        | 目名                     | 形式  | 備考                                              |
|----------|------------------------|-----|-------------------------------------------------|
| 添付ファイル情報 | 添付ファイル/説明<br>【添付ファイル名】 | リンク | 添付ファイルの内容を表示します。                                |
| 申請メニュー   | 事項変更                   | リンク | 表示した申請情報を保持し、「検査場所指定申請事<br>項登録入力画面(畜産物)」を表示します。 |
|          | 申請登録                   | リンク | 表示した申請情報を保持し、「検査場所指定申請完<br>了画面(畜産物)」を表示します。     |
|          | 申請変更                   | リンク | 表示した申請情報を保持し、「検査場所指定申請事<br>項登録入力画面(畜産物)」を表示します。 |
|          | 申請再利用                  | リンク | 表示した申請情報を保持し、「検査場所指定申請事<br>項登録入力画面(畜産物)」を表示します。 |
| 帳票メニュー   | 申請書                    | リンク | 「申請書」を出力します。                                    |
|          | 通知書                    | リンク | 「通知書」を出力します。                                    |
| 閉じる      |                        | ボタン | この画面を閉じます。                                      |

# 2.5 検査場所指定申請情報を照会する(畜産物以外)

畜産物以外の検査場所指定申請の申請情報を照会する操作について説明します。

### ア 申請情報を検索する

申請情報を検索する操作について説明します。

### 1 一覧照会画面を開く

「申請者メニュー/MENU 画面」のく場所指定申請情報を照会する>リンクをクリックします。 「申請者メニュー/MENU 画面」を表示する方法については、「1.2 ア ログインする」を参照してください。

| 動物検疫関連業務                                                      |                 |  | 利用者名 代表者氏名                      |
|---------------------------------------------------------------|-----------------|--|---------------------------------|
|                                                               |                 |  | ログアウト/Locout                    |
| 申請者メニュー/MENU                                                  |                 |  |                                 |
|                                                               |                 |  | 利用者情報変更/User information change |
| 犬、猫、きつね、あらいべま、スカンク                                            | NT=aPH          |  |                                 |
| Dogs, Cats, Foxes, Raccoons, Skunks                           | <b>R</b> manual |  |                                 |
| 動物 ひマニュアル                                                     |                 |  |                                 |
| 畜産物 <mark>ス</mark> マニュアル                                      |                 |  |                                 |
| 検査場所指定 ひてニュアル                                                 |                 |  |                                 |
| ・場所指定申請の内容を登録する                                               |                 |  |                                 |
| <ul> <li>場所指定申請情報を照会する</li> <li>・旧システムの情報を再利用し登録する</li> </ul> |                 |  |                                 |
| 総合電子申請 入マニュアル                                                 |                 |  |                                 |

### 2 検索条件を入力する

検索条件を入力し、[検索]ボタンをクリックします。

| 動物検疫関連業務     |                         |                   |                    |
|--------------|-------------------------|-------------------|--------------------|
| 検査場所指定申請一覧照会 |                         |                   |                    |
| 検索条件         |                         |                   |                    |
| 登録/受付番号      | ※「登録/受付                 | 村番号」を入力すると、該当する「登 | 録/受付番号」の情報が表示されます。 |
| 申請区分         | 輸入大等                    | 手続区分              |                    |
| 申請先(受付)動物検疫所 | 検索                      | 審査状況              |                    |
| 申請年月日        | 20130510 から 20130610 まで | 申請者               |                    |
| 曲出指定年月日      |                         | 保税地域コード           |                    |
|              |                         |                   |                    |

#### ヒント

照会したい情報の登録番号や受付番号がわかっているときは、[登録/受付番号]欄に登録番号または受付 番号を入力し、[検索]ボタンをクリックすると、その申請情報を表示することができます。なおこのとき、その 他の条件が入力されていても、無視されます。

|      | 項目名          | 析数              | 備考                                                                                                    |
|------|--------------|-----------------|----------------------------------------------------------------------------------------------------|
| 検索条件 | 登録/受付番号      | 半角英数字記号<br>13 桁 | _                                                                                                    |
|      | 申請区分         | リストボックス         | 申請区分を以下の項目から選択します。         「輸出入畜産物(防疫官)」         「輸出畜産物(防疫官)」         「輸出畜産物(防疫官)」         「輸出家畜等」         「輸入犬等」         「輸入指定動物(サル)」         「輸入初生ひな」         「輸入家畜等」         「輸入畜産物(大臣)」         「輸入充畜等」         「輸入面液」         「と畜場(と畜場申請)」 |
|      | 手続区分         | リストボックス         | <ul> <li>「と</li></ul>                                                                                                    |
|      | 申請先(受付)動物検疫所 | 半角英数字<br>2 桁    | 申請先の動物検疫所コードを入力します。                                                                                                    |
|      | 審査状況         | リストボックス         | 審査状況を以下の項目から選択します。<br>「事項登録」<br>「仮受付」<br>「許可」<br>「指定取消」<br>「変更承認」<br>「取止」<br>「手続中止」<br>「期限切れ」<br>「無効」                                                                                                    |
|      | 申請年月日【始】     | 日付 8 桁          | 申請年月日【始】を入力します。<br>例 YYYYMMDD<br>西暦 年 月 日                                                                                                    |
|      | 申請年月日【終】     | 日付8桁            | 申請年月日【終】を入力します。<br>例 YYYYMMDD<br>西暦 年 月 日                                                                                                    |
|      | 申請者          | 半角英数字<br>10 桁   | 申請者の氏名を入力します。                                                                                                    |
|      | 抽出指定年月日      | 日付8桁            | 抽出する検査場所指定申請の日付を入力しま<br>す。                                                                                                    |
|      | 保税地域コード      | 半角英数字<br>5 桁    | 保税地域コードを入力します。                                                                                                    |
|      | ソート条件        | ラジオボタン          | ソート条件を「受付番号(昇順)」、「指定番号(昇<br>順)」、「保税地域コード(昇順)」選択します。                                                                                                    |

### ボタン・リンク

入力項目

| 項目名 | 形式  | 備考                     |
|-----|-----|------------------------|
| 検索  | ボタン | [検索条件]に設定した内容で検索を行います。 |

# 一覧が表示される

検索結果一覧に、条件に一致する申請情報の一覧が表示されます。

| 灾                              | 豪华                                                             |                                      |                                             |                                                                                                    |                                    |           |          |              |         |                  |
|--------------------------------|----------------------------------------------------------------|--------------------------------------|---------------------------------------------|----------------------------------------------------------------------------------------------------|------------------------------------|-----------|----------|--------------|---------|------------------|
| 29                             | /受付番号                                                          |                                      |                                             | ※「登録!                                                                                                    | 受付番号」を入                            | 、カすると、該当て | する「登録/受付 | 番号」の情報が表     | 長示されます。 |                  |
| 申請                             | 区分                                                             |                                      | 輸入犬等                                        |                                                                                                    | 手続区分                               |           |          |              |         |                  |
| 申請                             | 洗(受付)動物検疫                                                      | 所                                    |                                             | 索                                                                                                    | 審查状況                               |           |          |              |         |                  |
| 申請                             | <b>海月日</b>                                                     |                                      | 20130510                                    | から 20130610 ま                                                                                                    | で申請者                               |           |          | ĺ.           |         |                  |
| 曲出                             | 指定年月日                                                          |                                      |                                             |                                                                                                    | 保税地域                               | コード       |          |              |         |                  |
| <b>ノ</b> ー                     | <b>卜条件</b>                                                     |                                      | <ul> <li>受付番</li> </ul>                     | :号(昇順) ◎指定番号(昇                                                                                                    | .順) 💿 保税                           | 地域コード(昇順  | D        |              |         |                  |
| <b>∧</b> ,-)                   | 50+10 BC                                                       |                                      |                                             |                                                                                                    |                                    |           |          |              |         |                  |
| 氽s                             | 家結果一覧                                                          |                                      |                                             |                                                                                                    | 申請区分                               |           |          |              |         | 更                |
| 氽 <b>粥</b>                     | 家結果一覧                                                          |                                      |                                             |                                                                                                    | <b>申請区分</b><br>俞入犬等                |           |          |              |         | <b>(更</b> )      |
| 氽才<br>頁番                       | 雨結果一覧<br>登錄/受付番号                                               | 申請先<br>(受付)<br>動検                    | 名称                                          | 所在地                                                                                                    | <b>申請区分</b><br>渝入犬等<br><b>保税地域</b> | 指定番号      | 指定期間(法)  | 指定期間(鉄)      | 備考      | 更<br>更<br>和<br>和 |
| Ŷ.⊀<br>項番<br>1                 | 統結果一覧 登録/受付番号 20130312                                         | 申請先<br>(受付)<br>動役<br>HT              | <b>名称</b><br>XXXXX:倉庫 XX号                   | <b>所在地</b><br>東京都>>>次公区 >>>>>>><br>1-2-3 >>>>>>>>>>>>>>>>>>>>>>>>>>>>>>>>>>>                                            | <b>申請区分</b><br>亂入犬等<br>【保税地域       | 指定番号      | 指定期間     | 指定明問<br>(3於) | 備考      |                  |
| (介)<br>項番<br>1<br>2            | 院結果一覧           登録/交付番号           20130312           20130316  | 申請先<br>受付<br>動役<br>HT<br>HT          | <b>名称</b><br>XXXXXX2倉庫 XX号<br>XXXXXX2倉庫 XX号 | <b>所在地</b><br>東京都 - XXXXELDG<br>1-2-3 XXXXELDG<br>東京都 - XXXXELDG<br>1-2-3 XXXXELDG                                      | <b>申請区分</b><br>亂入犬等<br><b>保税地域</b> | 指定番号      | 指定期間     | 指定明間<br>(译)  | 備考      |                  |
| 検オ<br><b>項番</b><br>1<br>2<br>3 | 会話果一覧           23133312           20130316           20130317 | <b>申請先</b><br>(受付)<br>動役<br>HT<br>HT |                                             | デ所在地     東京都XOACE XXXXXELDG     東京都XOACE XXXXXELDG     東京都XOACE XXXXXELDG     東京都XOACE XXXXXELDG     東京都XOACE XXXXXELDG | <b>申請区分</b>                        | 指定番号      | 指定明闇     | 指定明開間<br>(鉄) | 備考      |                  |

閉じる

### ヒント

検索結果の件数が多いときは、<前の 30 件/Back>リンクと<次の 30 件/Next>リンクを使って一覧の 表示を切り替えることができます。

| 項目名          | 形式  | 備考                            |
|--------------|-----|-------------------------------|
| 谷稳/受付番号      | リンク | クリックした登録/受付番号を「検査場所指定申請情報照会画面 |
| 豆稣/文门田弓      | 127 | (畜産物以外)」に表示します。               |
| 前の 30 件/Back | リンク | リンクをクリックすると、前のページを表示します。      |
| 次の 30 件/Next | リンク | リンクをクリックすると、次のページを表示します。      |
| 検索           | ボタン | [検索条件]に設定した内容で検索を行います。        |
| 更新           | ボタン | 一覧の表示内容を更新します。                |
| 閉じる          | ボタン | この画面を閉じます。                    |

## 4 申請情報を選択する

詳細を確認したい申請情報の<登録/受付番号>リンクをクリックします。

| 検索                        | 条件                                                      |                                            |                                                            |                                                                                                 |                                    |           |              |              |         |                       |
|---------------------------|---------------------------------------------------------|--------------------------------------------|------------------------------------------------------------|-------------------------------------------------------------------------------------------------|------------------------------------|-----------|--------------|--------------|---------|-----------------------|
| 登録/                       | 受付番号                                                    |                                            | <u>.</u>                                                   | ※「登録!                                                                                           | 受付番号」を                             | 入力すると、該当" | する「登録/受付     | 番号」の情報が表     | €示されます。 |                       |
| 申講                        | 区分                                                      |                                            | 輸入大等                                                       |                                                                                                 | 手続区分                               | r         |              |              |         |                       |
| 申請                        | 七(受付)動物検疫                                               | Ħ                                          | 村                                                          | 读                                                                                               | 審査状況                               | !         |              |              |         |                       |
| 申請                        | <b>手月日</b>                                              |                                            | 20130510                                                   | から 20130610 ま                                                                                   | で申請者                               |           |              | Í.           |         |                       |
| 抽出打                       | 皆定年月日                                                   |                                            |                                                            |                                                                                                 | 保税地域                               | i⊐-F      |              |              |         |                       |
| ソート                       | 条件                                                      |                                            | <ul> <li>受付番</li> </ul>                                    | 号(昇順) 💿 指定番号(昇                                                                                  | 順) 🔘 保粮                            | 税地域コード(昇順 | <b>(</b> )   |              |         |                       |
| 検索                        | 結果一覧                                                    |                                            |                                                            |                                                                                                 | <b>申請区分</b><br>亂入犬等                |           |              |              |         | 更新                    |
| 検索                        | 結果一覧                                                    | 申請先                                        | ~* <b>*</b>                                                | 黄石塘                                                                                             | <b>申請区分</b><br>亂入犬等<br>保筋地域        | 化宁森县      | 指定期間         | 指定期間         | 佳多      | 更新                    |
| <b>決</b> 奈<br>項番          | 結果一覧<br>登錄/受付番号                                         | 申諸先<br>(受付)<br>動検                          | 名称                                                         | 所在地                                                                                             | <b>申請区分</b><br>亂入犬等<br><b>保税地域</b> | 指定番号      | 指定期間(信)      | 指定期間<br>(缺)  | 備考      | 更新                    |
| 校东<br>項番<br>1             | 結果一覧<br>登錄/变付番号<br>0130312                              | <b>申請先</b><br>(受付)<br>動役<br>HT             | <b>名称</b><br>XXXXXX倉庫 XX号                                  | 所在地<br>東京都 ->>>(反 >>>>>>>>>>>>>>>>>>>>>>>>>>>>>>>>                                              | <b>申諸区分</b><br>亂入犬等<br><b>保税地域</b> | 指定番号      | 指定期間<br>(Gá) | 指定期間<br>(禁)  | 備考      | 更新<br>審査状況 仮受付        |
| 校介<br><b>項番</b><br>1<br>2 | 結果一覧<br>登録/交付番号<br>0130312<br>0130316                   | <del>甲請先</del><br>(受付)<br>動検<br>HT<br>HT   | <b>名称</b><br>XXXXXC倉庫 XX号<br>XXXXXC倉庫 XX号                  | 第<br>所在地<br>東京都 - XXX区 XXXXX<br>1-2-3 XXXXXELDG<br>東京都 - XXXXELDG<br>1-2-3 XXXXXELDG            | <b>申請区分</b><br>龕入犬等<br><b>保税地域</b> | 指定番号      | 指定期間(注)      | 格定明開<br>(62) | 備考      | 更新 富者状況 仮受付 事項登録      |
| <b>項番</b><br>1<br>2<br>3  | 結果一覧<br><b>登録/交付番号</b><br>0130312<br>0130316<br>0130317 | <mark>申請先</mark><br>(受付)<br>HT<br>HT<br>HT | <b>名称</b><br>XXXXX公会庫 XX号<br>XXXXX公会庫 XX号<br>XXXXXX公会庫 XX号 | 所在地<br>東京都 - XXX区 XXXXX<br>1-2-3 XXXXELDG<br>東京都 - XXXXELDG<br>東京都 - XXXXELDG<br>東京都 - XXXXELDG | 申請区分<br>亂入犬等<br>保税地域               | 指定番号      | 指定期間(低)      | 格定明明<br>(味)  | 儀考      | 更新 審査状況 仮受付 事項登録 事項登録 |

| 項目名     | 形式  | 備考                                               |  |
|---------|-----|--------------------------------------------------|--|
| 登録/受付番号 | リンク | クリックした登録/受付番号を「検査場所指定申請情報照会画面<br>(畜産物以外)」に表示します。 |  |

- .

### 5 申請情報の詳細が表示される

クリックした受付番号の申請情報が表示されます。

| 動物検疫関                | 連業務               |                     |                                         | 利用者名 代表者氏系  |  |  |
|----------------------|-------------------|---------------------|-----------------------------------------|-------------|--|--|
|                      | 5-74-5-1007-0     | 申請火                 | ニュー 帳票メニュー                              |             |  |  |
| 使宜場所指定。              | <b>书請情報照会</b>     |                     |                                         |             |  |  |
| 计通知特起                |                   |                     |                                         | <u>開いる</u>  |  |  |
| 受銀/受付番号              |                   | 20140029            | 申請区分                                    | 輸入犬等        |  |  |
| 申請者氏名(必須             | Ē)                | AQWA000002- 代表者氏名   | 1 11112-33                              | 10 0 00     |  |  |
| 申請者住所(必须             | E)                | 2007年2006年20000(1-2 | -3                                      |             |  |  |
| 手続区分(必須)             |                   | 新規                  | - 申請先動物検疫所(必須)                          | 羽田空港支所東京出張所 |  |  |
| 申請年月日(必須             | 百)                | 2014/03/03          | 旧指定番号                                   |             |  |  |
|                      |                   |                     |                                         |             |  |  |
| 申請場所                 |                   |                     |                                         |             |  |  |
| 所在地(必須)              |                   | 東京都 XXX区 XX         | XXX 1-2-3 XXXXXBLDG                     |             |  |  |
| 名称(必須)               |                   | XXXXX倉庫 XX号         |                                         |             |  |  |
| 責任者氏名(必須             | 利)                | 倉庫 太郎               |                                         |             |  |  |
| 連絡先(必須)<br>- 半角ハイフン  | で区切る              | 010-2345-6789       | 010-2345-6789                           |             |  |  |
| 育すう管理者氏名<br>(初生ひなのみ) | <u>ع</u>          |                     |                                         |             |  |  |
| 獣医師の氏名及<br>(犬等のみ)    | び登録番号             | 獣医 幹大               |                                         |             |  |  |
|                      | 房数                | 合計4室(前室1、林          | 合計4室(前室1、検疫室2、運動場1)                     |             |  |  |
|                      | 面積                | 合計150平方メート)         | 合計150平方メートル(前室10、検疫室1 30、検疫室2 30、運動場90) |             |  |  |
| 施設内容                 | - 構造 鉄筋コンクリート     |                     |                                         |             |  |  |
|                      | 収容能力              | 50匹                 | 50匹                                     |             |  |  |
|                      | その他の記載事項          |                     |                                         |             |  |  |
| 参考事項                 |                   |                     |                                         |             |  |  |
|                      | 種類(必須)            | 犬等                  |                                         |             |  |  |
|                      | 品種                | ブードル、チワワ、タ          | 「ックスフント、ボルゾイなど                          |             |  |  |
| 検査対象物                | 用途(必須)            | 販売用                 | <b>顺売用</b>                              |             |  |  |
|                      | と殺予定時期<br>(と畜場のみ) |                     |                                         |             |  |  |
|                      | その他の記載事項          |                     |                                         |             |  |  |
|                      | 仕向(出)国名           | アメリカ、中国、ブラ          | ジル、インドネシアなど                             |             |  |  |
|                      | 輸出(入)予定年月[        | 8                   |                                         |             |  |  |
| 輸出(入)計画              | 輸出(入)予定頭(羽        | 1)数                 |                                         |             |  |  |
|                      | 輸出(入)予定港          | 新東京国際空港ま            | b                                       |             |  |  |
|                      | その他の記載事項          |                     |                                         |             |  |  |
| 輪出(入)者氏名             |                   |                     |                                         |             |  |  |
| その他の言葉               | <b>車</b> 酒        |                     |                                         |             |  |  |
| てマクロピマノる亡車の          | (学**只             |                     |                                         |             |  |  |
| 添付ファイル!              | 青報                |                     |                                         |             |  |  |
| 添付ファイル/説             | 明                 |                     |                                         |             |  |  |
|                      |                   |                     |                                         |             |  |  |

ヒント

[添付ファイル情報]欄のリンクをクリックすると、添付ファイルをダウンロードすることができます。

| 項目名          |                        | 形式  | 備考                                   |
|--------------|------------------------|-----|--------------------------------------|
| 添付ファイル<br>情報 | 添付ファイル/説明<br>【添付ファイル名】 | リンク | 添付ファイルの内容を表示します。                     |
| 申請メニュー       | 事項変更                   | リンク | 「検査場所指定申請事項登録入力画面(畜産物以外)」を表<br>示します。 |
|              | 申請登録                   | リンク | 「検査場所指定申請完了画面(畜産物以外)」を表示しま<br>す。     |
|              | 申請変更                   | リンク | 「検査場所指定申請事項登録入力画面(畜産物以外)」を表<br>示します。 |
|              | 申請再利用                  | リンク | 「検査場所指定申請事項登録入力画面(畜産物以外)」を表<br>示します。 |
| 帳票メニュー       | 申請書                    | リンク | 「申請書」を出力します。                         |
|              | 通知書                    | リンク | 「通知書」を出力します。                         |
| 閉じる          |                        | ボタン | この画面を閉じます。                           |

# 2.6 検査場所指定申請の申請メニューを利用する

申請メニューを使った操作について説明します。

### ア 保存した申請情報を修正する

保存した申請情報は、修正することができます。

### 1 申請情報の詳細を表示する

「2.4 ア 申請情報を検索する」、「2.5 ア 申請情報を検索する」を参照して、申請情報の詳細を表示 します。

### 2 申請メニューから[事項変更]を選択する

[申請メニュー]ボタンをクリックし、[事項変更]ボタンをクリックします。

| 動物検疫関連業務     | 利用者名 代表考氏名                              |
|--------------|-----------------------------------------|
| 検査場所指定申請情報照会 | 申請 <u>/ニュー</u><br>申請 <u>登録</u><br>申請再利用 |

### 3 申請情報を修正する

必要に応じて申請情報を修正します。

以降の操作については、「2.1 ア 申請事項を保存する」「2.1 イ 申請する」「2.2 ア 申請事項を保存 する」「2.2 イ 申請する」を参照してください。

### イ 保存した申請情報を申請する

保存した申請情報を申請することができます。

#### 1 申請情報の詳細を表示する

「2.4 ア 申請情報を検索する」、「2.5 ア 申請情報を検索する」を参照して、申請情報の詳細を表示 します。

#### 2 申請メニューから[申請登録]を選択する

[申請メニュー]ボタンをクリックし、[申請登録]ボタンをクリックすると、申請が完了します。

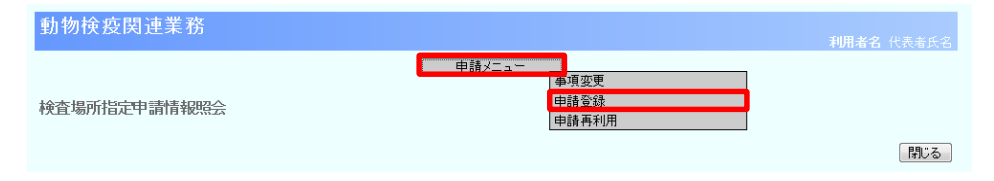

### 3 検査場所指定申請を出力する

検査場所指定申請を出力する場合は、[申請書印刷]ボタンをクリックします。

| 動物検疫関連業務                         |           |                            | 利用者名 代表者氏名 |
|----------------------------------|-----------|----------------------------|------------|
| <b>検査場所指定申請</b><br>>> 確認登錄 >> 完了 |           |                            |            |
|                                  | 申請<br>受付番 | が完了しました。<br>号 20130314 です。 |            |
|                                  |           |                            | 申請書印刷 閉じる  |
|                                  |           |                            |            |
|                                  |           |                            |            |
|                                  |           |                            |            |
|                                  |           |                            |            |
|                                  |           |                            |            |
|                                  |           |                            |            |

#### 🦺 メニューに戻る

出力が完了したら、[閉じる]ボタンをクリックします。

### ウ 変更承認された申請情報を修正する

変更が承認された申請情報は、内容を変更することができます。

### 1 申請情報の詳細を表示する

「2.4 ア 申請情報を検索する」、「2.5 ア 申請情報を検索する」を参照して、申請情報の詳細を表示 します。

### 2 申請メニューから[申請変更]を選択する

[申請メニュー]ボタンをクリックし、[申請変更]ボタンをクリックします。

| 動物検疫関連業務     | 利用者名 代表者氏名             |
|--------------|------------------------|
| 検査場所指定申請情報照会 | 申請メニュー<br>申請再利用<br>開じる |
|              | ➡ 「検査場所指定申請情報照会画面(3    |

### 3 申請情報を変更する

必要に応じて申請情報を変更します。

以降の操作については、「2.1 ア 申請事項を保存する」「2.1 イ 申請する」、「2.2 ア 申請事項を保存する」「2.2 イ 申請する」を参照してください。

### エ 情報を再利用して新規の申請をする

既存の申請情報を利用して、新規の申請を行うことができます。

### 1 申請情報の詳細を表示する

「2.4 ア 申請情報を検索する」、「2.5 ア 申請情報を検索する」を参照して、申請情報の詳細を表示 します。

### 2 申請メニューから[申請再利用]を選択する

[申請メニュー]ボタンをクリックし、[申請再利用]をクリックします。

| 動物検疫関連業務     |                                   | 利用者名 代表者氏名 |
|--------------|-----------------------------------|------------|
| 検査場所指定申請情報照会 | 申請メニュー     1       申請変更     申請表判用 |            |

➡「検査場所指定申請情報照会画面(畜産物)」

### 3 申請情報を入力する

申請情報を入力します。

以降の操作については、「2.1 ア 申請事項を保存する」「2.1 イ 申請する」、「2.2 ア 申請事項を保存する」「2.2 イ 申請する」を参照してください。

# 2.7 検査場所指定申請の帳票メニューを利用する

帳票メニューを使った操作について説明します。

### ア 申請書を出力する

申請書を出力することができます。

1 申請情報の詳細を表示する

「2.4 ア 申請情報を検索する」、「2.5 ア 申請情報を検索する」を参照して、申請情報の詳細を表示 します。

### 2 帳票メニューから[申請書]を選択する

[帳票メニュー]ボタンをクリックし、[申請書]ボタンをクリックします。

| 注意<br>申請状態が「申請(仮受<br>帳票メニューに[申請書 | そ付)」「受理(受付)」<br>「]が表示されます。 | 「許可」「期間切れ」の申請情報   | を詳細画面に表示し  | た場合のみ、 |
|----------------------------------|----------------------------|-------------------|------------|--------|
| 動物検疫関連業務                         |                            |                   | 利用者名 代表者氏名 |        |
| 検査場所指定申請情報照会                     | 申請メニュー                     | · 「「「「「」」」<br>申請書 | 「評Uる」      |        |

3 申請書が出力される

申請書が出力されます。

メニューに戻る 出力が完了したら、[閉じる]ボタンをクリックします。

### イ 通知書を出力する

通知書を出力することができます。

#### 1 申請情報の詳細を表示する

「2.4 ア 申請情報を検索する」、「2.5 ア 申請情報を検索する」を参照して、申請情報の詳細を表示 します。

### 2 帳票メニューから[通知書]を選択する

[帳票メニュー]ボタンをクリックし、[通知書]をクリックします。

注意 申請状態が「許可」または「期間切れ」の申請情報を詳細画面に表示した場合のみ、帳票メニューに [通知 書]が表示されます。

| 動物検疫関連業務     |                          | 利用者名 倉庫業者 |
|--------------|--------------------------|-----------|
| 検査場所指定申請情報照会 | 申請メニュー<br>・<br>構要<br>通知書 |           |
|              |                          | 閉じる       |

### 3 通知書が出力される

通知書が出力されます。

### 4 メニューに戻る

出力が完了したら、[閉じる]ボタンをクリックします。